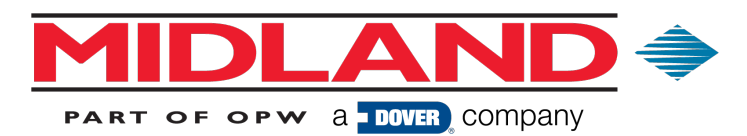

## User Registration Instructions for the Midland Website

1. Go to http://www.opwglobal.com/midland and click on the Login link.

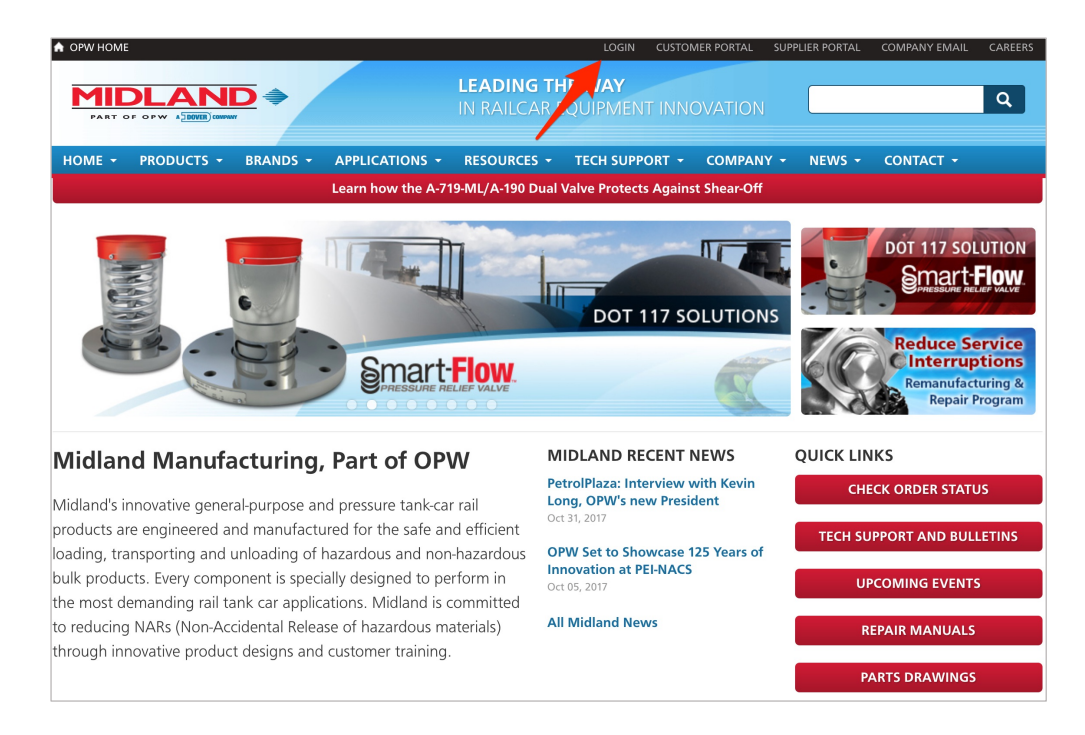

2. On the left side of the screen, click the **CLICK HERE TO REGISTER** button.

| A OPW HOME                                                                                                    | LOGIN CUSTOMER PORTALS SUPPLIER PORTALS COMPANY EMAIL CAREERS                                             |
|----------------------------------------------------------------------------------------------------|----------------------------------------------------------------------------------------------------|
|                                                                                                    | LEADING THE WAY SINCE 1892                                                                                |
| HOME PRODUCTS - BRANDS -                                                                                                    | APPLICATIONS + RESOURCES + TECH SUPPORT + COMPANY + NEWS + CONTACT +                                      |
| A OPW Home   Login                                                                                                    |                                                                                                    |
| NOT REGISTERED?                                                                                                    | Login                                                                                                    |
| Registration is free, only takes a few<br>moments, and will enable you to access<br>technical documents other useful<br>information from OPW.<br>Distributor & Supplier Registration | Enter your login credentials below.<br>Please note, your user name may be your email address.<br>Username |
| Registered distributors will have access to                                                                                                    | Password                                                                                                  |
| distributors-only information such as<br>order & shipping status, nozzle warranty<br>lookup, and the latest distributor bulletins<br>from OPW.                                       | Remember me on this computer                                                                              |
| Registered <b>suppliers</b> will have access to up-to-date order information.                                                                                                    | LOGIN                                                                                                    |
|                                                                                                    |                                                                                                    |

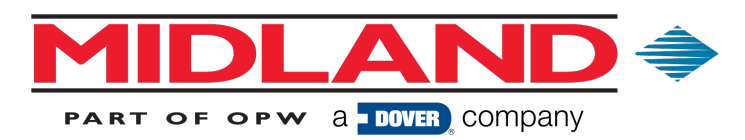

3. Select the User Account Type you wish to have. Please note that Customer/Distributor, Employee and Supplier account requests will be reviewed by Midland staff prior to approval.

| Register for an Accoun                              | t                    |
|-----------------------------------------------------|----------------------|
| User Account Type                                   |                      |
| Customer or Distributor                             | -                    |
| If you require special access to the site, please k | be sure to select an |
| account type other than End-User.                   |                      |
| Register for an Accoun                              | t                    |
| End-User                                            |                      |
| <ul> <li>Customer or Distributor</li> </ul>         |                      |
| Employee                                            |                      |
| Supplier                                            | an                   |
| account type other than End-User.                   |                      |

4. Select your **Title** (Mr. or Mrs.) and enter your **First Name**, **Last Name**, **Job Title** and **Company**.

| Title       |  | • |
|-------------|--|---|
| First Name* |  |   |
| Last Name*  |  |   |
| Job Title*  |  |   |
| Company*    |  |   |
|             |  |   |

5. Select your **Company Type**.

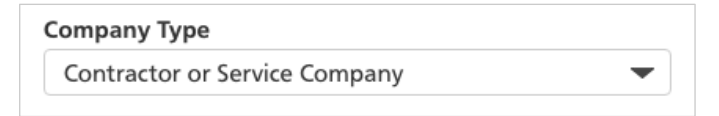

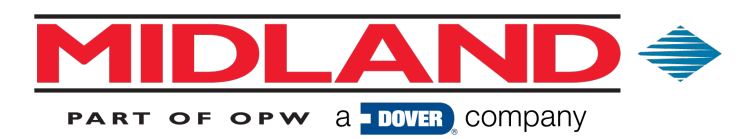

6. If you selected **Distributor** or **Supplier** as your Company Type, please enter your **Company Code**. If you have more than one Company Code, separate the numbers with semicolons (;).

| Company Code                           |  |
|----------------------------------------|--|
|                                        |  |
| Use ; to enter multiple company codes. |  |

7. Select **Midland** under **Brands**, as well as any other brands you do business with.

| Brands                                      |
|---------------------------------------------|
| Civacon                                     |
| Midland                                     |
| OPW Engineered Systems                      |
| OPW Retail Fueling (Above and Below Ground) |
| OPW Fuel Management Systems                 |
| OPW Europe, Middle East, Africa             |

8. Fill in your Address and Phone number.

| Address 2         |   |  |
|-------------------|---|--|
| Postal Code*      |   |  |
| City              |   |  |
| Country           |   |  |
| United States     | • |  |
| State or Province |   |  |
|                   |   |  |
| Phone             |   |  |

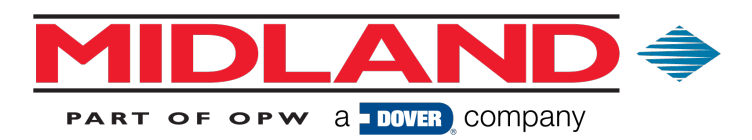

9. Enter your **Email** address and a **Password**. Please note that your email address will also serve as your username.

| Email*            | _ |
|-------------------|---|
|                   |   |
| Password*         |   |
|                   |   |
| Confirm Password* |   |
|                   |   |

10. Let us know if you would like to subscribe to any **Email Notifications** and let us know your **Email Format Preference**.

| Subscribe to Email Notifications News and Announcements |
|---------------------------------------------------------|
| Technical Information                                   |
| Product Safety Information                              |
| Email Format Preference                                 |
| 🔾 Plain Text                                            |

11. Click the **Register** button.

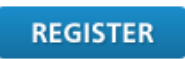

If you requested, **Distributor/End User**, **Supplier** or **Employee** as your Account Type, your application will be reviewed by Midland staff prior to approval.

Once your application has been approved, you will be sent a notification email from Midland.